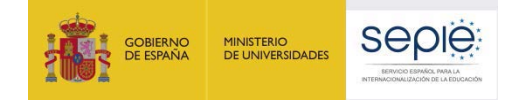

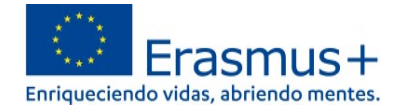

Versión 24/02/2023

### INFORMACIÓN PARA ACCEDER A LA NUEVA PLATAFORMA OLS (disponible a partir del 1 de julio de 2022)

#### Contenido

| 1. | ¿Cómo acceder a la | a nueva plataforma | OLS, alojada e | en EU Academy? | 1 |
|----|--------------------|--------------------|----------------|----------------|---|
|----|--------------------|--------------------|----------------|----------------|---|

- 2. ¿Qué contenido está disponible actualmente en la nueva plataforma OLS?.....2
- 4. ¿Dónde puedo encontrar más información sobre la nueva OLS? ......16

#### 1. ¿Cómo acceder a la nueva plataforma OLS, alojada en EU Academy?

Para acceder es necesario disponer de una cuenta EU Login y aceptar los términos y condiciones de uso.

Si no se dispone de una cuenta EU Login, en *"Welcome to the EU Academy"* los participantes tienen un módulo donde se les explica cómo hacerlo. En <u>https://academy.europa.eu/courses/welcome-to-the-eu-academy/view/</u> aparecen tres desplegables:

| Welcome to                          | Welcome to the EU Academy |                |  |  |  |  |
|-------------------------------------|---------------------------|----------------|--|--|--|--|
| ③ Menos de una hora                 | .al Novato                | i≡ 2 Secciones |  |  |  |  |
| <ul> <li>1. Introduction</li> </ul> | n to the EU               | Academy        |  |  |  |  |
| > 2. EU Login                       |                           |                |  |  |  |  |
| > 3. EU Academ                      | y authentic               | ation          |  |  |  |  |

- 1. Introduction to the EU Academy: breve descripción y video explicativo (en inglés).
- 2. *EU Login*: instrucciones para crear una cuenta EU Login. Tutorial visual (en inglés) en 7 pasos (\*). *"How to create an EU Login"*: <u>https://academy.europa.eu/mod/page/view.php?id=7817</u>
  (\*) En los siguientes enlaces a plataformas Erasmus+ se pueden encontrar tutoriales en español para crear una cuenta EU Login:
  - School Education Gateway <u>https://www.schooleducationgateway.eu/es/pub/resources/tutorials/create-an-eu-login-account.htm</u>
     eTwinning

https://www.etwinning.net/es/pub/newsroom/highlights/create-an-eu-login-account.htm

3. *EU Academy authentication*: instrucciones para acceder por primera vez a la plataforma con la cuenta EU Login y **aceptar los términos y condiciones de uso.** En el caso de no confirmar que se permite a la plataforma el tratamiento de datos personales no será posible el acceso.

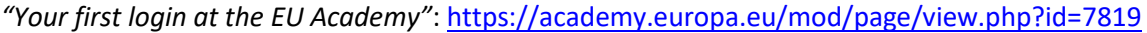

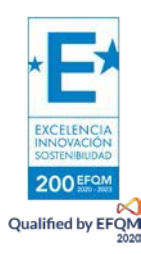

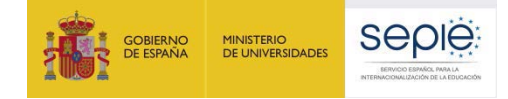

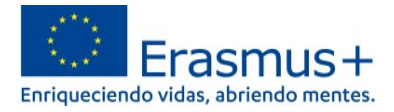

Una vez cumplidos los pasos anteriores se podrá acceder a OLS en:

- Área restringida ("Core restricted area") exclusiva para los participantes de proyectos de Erasmus+. ESTE ES EL ENLACE QUE DEBERÁN UTILIZAR LOS PARTICIPANTES DE PROYECTOS DE MOVILIDAD Erasmus+ KA102, KA116, KA121-VET, KA122-VET: <u>https://academy.europa.eu/local/euacademy/pages/course/communityoverview.php?title=learn-a-new-language</u>
- Área abierta a todo el público interesado en aprender un idioma ("Open area"). Los participantes de actividades de movilidad Erasmus+ también pueden encontrar aquí material adicional que les puede resultar útil: https://academy.europa.eu/local/euacademy/pages/course/community-

overview.php?title=learn-the-basics-of-22-languages-with-the-online-language-support

La diferencia entre ambas es que el **Área abierta** a todo el público (*"Open area"*) ofrece materiales para aprender los fundamentos de (hasta el momento) 22 idiomas, es decir, son **cursos de idiomas para principiantes**. Frente a ello, los contenidos de aprendizaje y niveles que, tras su gradual implementación, estarán disponibles en el **Área restringida** ("Core restricted area"), exclusiva para los participantes de proyectos de Erasmus+, serán mucho más amplios.

En la nueva OLS, **los participantes tendrán acceso al área restringida de OLS** exclusiva para participantes en Erasmus+ **durante tres años a partir de su primer inicio de sesión**, con lo que podrán seguir beneficiándose de esta herramienta para continuar mejorar sus competencias lingüísticas incluso una vez finalizada su periodo de movilidad.

# 2. ¿Qué contenido está disponible actualmente en la nueva plataforma OLS?

**1.** Idiomas, niveles y contenidos disponibles

Los contenidos de aprendizaje de idiomas de OLS se irán ampliando gradualmente. Se aconseja consultar con frecuencia las actualizaciones de la información existente en:

- la página web del SEPIE FP OLS: <u>http://sepie.es/formacion-profesional/ols.html#contenido</u>
- la información existente en "OLS ASSISTANCE", dentro del servicio de soporte al usuario Help Centre de EU Academy: https://academy.europa.eu/local/euacademy/pages/faq/category.php?id=8.

A fecha de publicación del presente documento se encuentran disponibles:

- Área restringida ("Core restricted area") exclusiva para los participantes de proyectos de Erasmus+. <u>https://academy.europa.eu/local/euacademy/pages/course/community-overview.php?title=learn-a-new-language</u>
  - Tarjetas "flash" interactivas de nivel A1 en un total de 24 lenguas de la UE.
  - Pruebas de evaluación y materiales de curso en alemán, inglés, español, francés e italiano de niveles A1-B2.

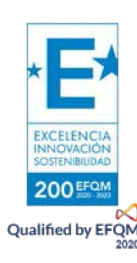

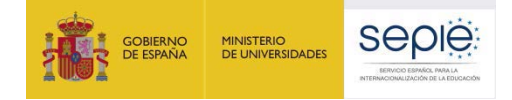

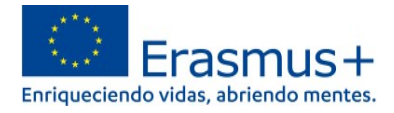

- Pruebas de evaluación y materiales de curso en portugués, polaco, sueco, neerlandés, checo y danés de niveles A1-A2.
- Pruebas de evaluación, Comunidades de Aprendizaje y Foros en un total de 29 lenguas de la UE. En los foros los usuarios podrán:
  - o compartir experiencias sobre su aprendizaje del idioma y la cultura con otros compañeros;
  - ponerse en contacto con un *Language Community Manager*, que podrá responder a sus preguntas sobre el idioma y guiarles en su itinerario de aprendizaje.

OLS ASSISTANCE: "¿Cuál es el propósito del foro OLS?"

https://academy.europa.eu/local/euacademy/pages/faq/question.php?id=21 .

Para participar en el Foro OLS del idioma o idiomas en los que el participante se ha matriculado, hay que tener en cuenta las reglas de netiqueta *"OLS Forum Netiquette and House Rules":* <u>https://academy.europa.eu/mod/page/view.php?id=13333</u>.

Área abierta a todo el público interesado en aprender los fundamentos de un idioma ("Open area"). <u>https://academy.europa.eu/local/euacademy/pages/course/community-overview.php?title=learn-the-basics-of-22-languages-with-the-online-language-support</u>

• Lección 0 y Curso interactivo de 45 min de nivel pre-A1 en un total de 22 lenguas de la UE

Se irán añadiendo nuevos contenidos gradualmente. **En la página web del SEPIE FP OLS** <u>http://sepie.es/formacion-profesional/ols.html#contenido</u> se publicarán las novedades que vaya comunicando la Comisión Europea, de quien depende la plataforma *EU Academy* y la nueva OLS que se aloja en ella.

#### 2. Obtención de certificados (pruebas de evaluación)

Los participantes que hayan realizado la prueba de evaluación en el idioma o idiomas de su elección pueden obtener una evidencia impresa de sus resultados de dos modos:

- a) En el Panel de Control OLS "My Dashboard: (ver pregunta 5: "¿Dónde se encuentran la evaluación y los cursos (...)" sección 6 "Mis Contenidos de Aprendizaje"] <u>https://academy.europa.eu/my</u>. En el lado derecho del Panel de Control, junto a la lista de módulos, el certificado aparecerá en "Mis logros" ("My achievements"). Pinchando en el icono de descarga el certificado se descargará en archivo PDF.
   OLS ASSISTANCE: "¿Cómo puedo obtener los resultados de mi evaluación de idioma y recuperar un certificado?" <u>https://academy.europa.eu/local/euacademy/pages/faq/question.php?id=30</u>
- b) Si la opción a) no estuviera disponible, puede utilizarse el comando de impresión de su navegador, con botón derecho, posicionándose en cualquier parte de la página.

|   | Atrás.                           | Alt - Flecha izquierda |
|---|----------------------------------|------------------------|
|   | Reenviar                         | Alt + Flecha derecha   |
|   | Volver a cargar                  | Ctrl + R               |
| - | Guadas como-                     | Ctrl + S               |
| C | Imprimit                         | Ctrl + P               |
|   | STREET.                          |                        |
|   | Buscar imágenes con Google       |                        |
|   | Enviar a tus dispositivos        |                        |
| æ | Crear código QR para esta página |                        |
|   | Traducir a español               |                        |
|   | Ver código fuerte de la página   | Ctrl + U               |
|   | Inspeccionar                     |                        |

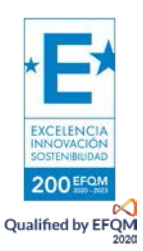

En caso de que haya un problema con la descarga (opción a) o la impresión (opción b), se puede obtener una captura de pantalla del resultado para conservarlo y/o remitirlo a su institución de envío.

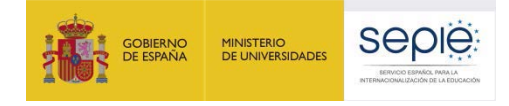

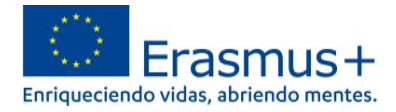

## 3. ¿Dónde se encuentran la evaluación y los cursos para los participantes en la nueva plataforma OLS?

El resumen para conocer la plataforma: *"Learn a New Language"* = **"Te damos la bienvenida a OLS**" está disponible en la página:

https://academy.europa.eu/local/euacademy/pages/course/community-overview.php?title=learn-anew-language

#### 1. Idioma de la interfaz

Por defecto, el idioma de la interfaz es el inglés, pero en la esquina superior derecha (ver ① en ilustración) hay un desplegable donde se puede cambiar para acceder a las instrucciones que estén disponibles en español (hay páginas que se encuentran solo en inglés):

| Pages Proved + 10 Downs La Blowwerth AGLS                                                                                           |                                                                                                    |                                                              | q                       |   | X Acceder   Es - |
|----------------------------------------------------------------------------------------------------|----------------------------------------------------------------------------------------------------|--------------------------------------------------------------|-------------------------|---|------------------|
| Descripción de<br>Aquí comienza la reco                                                                                             | la bienvenida a OLS                                                                                                    |                                                              | VELCOME                 |   | 1                |
| haz die en el bolio am<br>aprender. Puedes eleg<br>Ingüisticas.<br>Público objetive                                                 | la comunidad<br>mispara apender islomas con Online Language Suppor<br>la la derecha elecciona en la pigna tiguierte el<br>cualquiera de los islomas disponibles y mejorar así ha                                   | rt (OLS) Para empezar,<br>idioma que quieres<br>competencias | Aubicide e la comunidad | 2 |                  |
| Participantes en Exean<br>Objectivo de la<br>Contenza la viaje par<br>Ofrecido por<br>Este contendo e otr<br>políticamente indepens | us+ y en el Cuerpo Europea de Solidaridad<br>comunidad<br>a sprender islomas en línea con OLSI<br>solo por la Coessión Europea. La Comisión Europea es<br>letete de la Unión Europea. Es el único responsable de e | el brazo ejecutivo<br>Haborar propuestas de                  |                         |   |                  |

#### 2. iniciar sesión con las credenciales de la cuenta EU Login.

- → Cuando se accede por PRIMERA VEZ es necesario seleccionar "ASÓCIATE A LA COMUNIDAD" (en inglés "JOIN COMMUNITY") (ver ② en ilustración dentro del epígrafe anterior "1. Idioma de la interfaz") para poder elegir la comunidad del idioma o idiomas de aprendizaje.
- → En SESIONES POSTERIORES: en esta caja aparecerá "REANUDA" (en inglés "RESUME") en lugar de "Asóciate a la Comunidad" (ver ilustración).

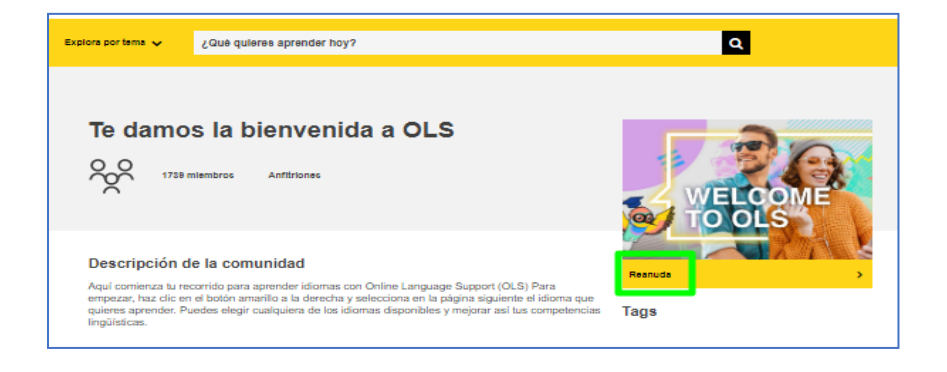

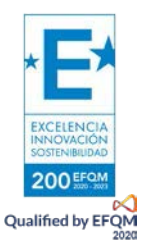

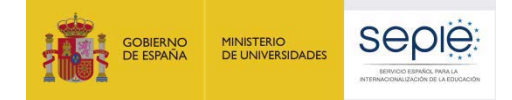

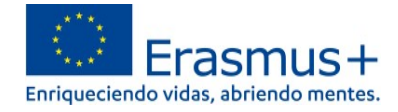

También se puede acceder con las credenciales de la cuenta EU Login pinchando en la esquina superior derecha ("Acceder" / "Log in"), junto al desplegable de idiomas de la inferfaz. (ver ① en ilustración dentro del epígrafe anterior "1. Idioma de la interfaz").

#### 3. Tutorial

Tras pinchar en "Asóciate a la Comunidad" (o, en sesiones posteriores, "Reanuda" / Resume) se accede al PANEL DE CONTROL OLS (DASHBOARD o "Tablero") en

https://academy.europa.eu/courses/learn-a-new-language/view/?fromPath=dashboard

Además de contar con las secciones "Agenda" e "Interacciones", en la sección **"Recursos"** será posible descargar un tutorial <sup>1</sup> (disponible en cinco idiomas) sobre cómo acceder a los contenidos y materiales.

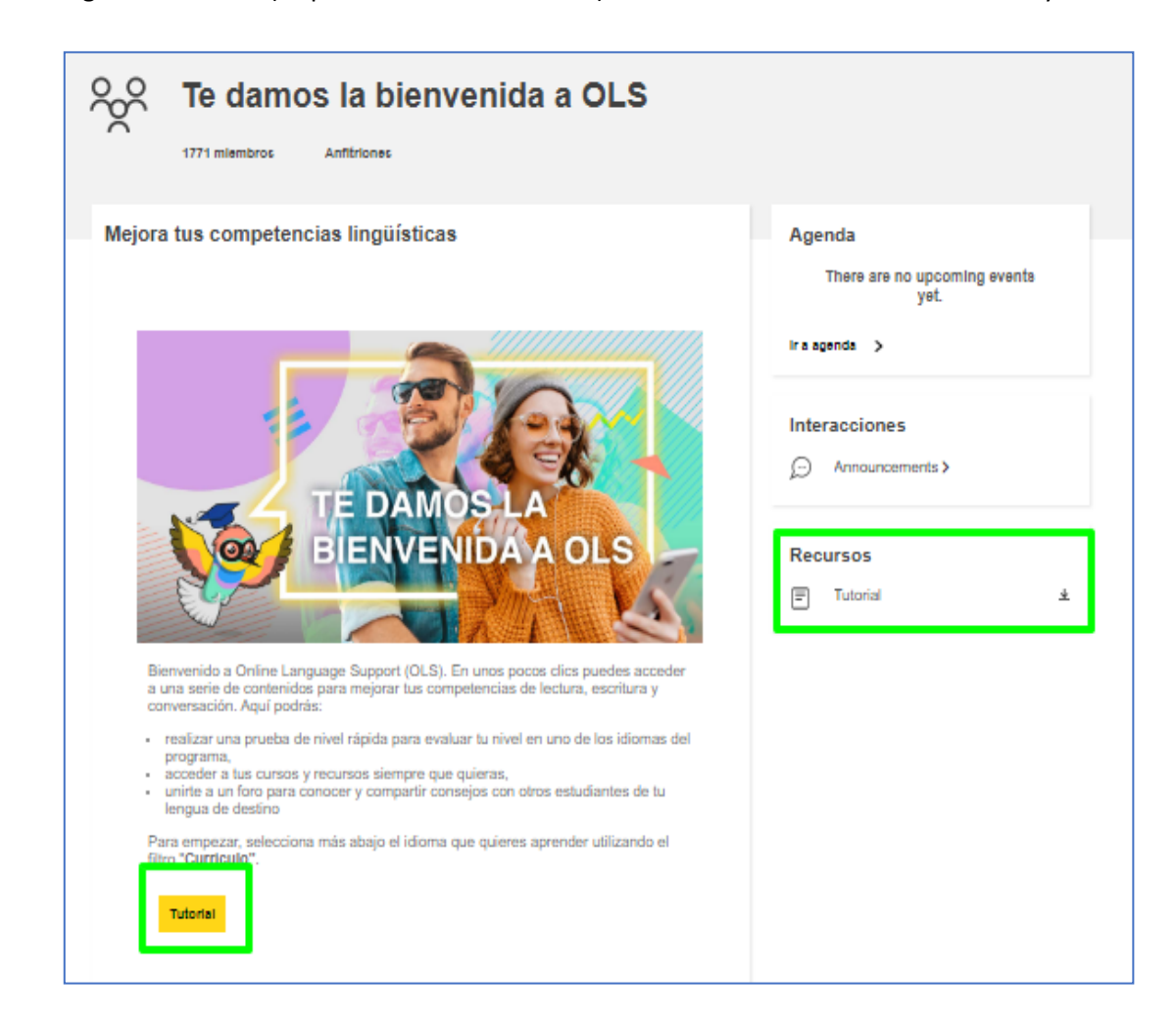

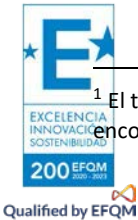

<sup>1</sup> Él tutorial no se abre en una pestaña nueva, sino que se descarga directamente en la carpeta "Descargas" del dispositivo. Se puede cancontrar también en forma de imagen en el presente Documento de Preguntas Frecuentes a continuación.

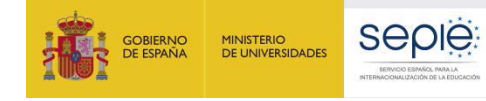

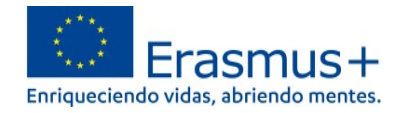

# Tutorial: Cómo acceder a tu contenido de aprendizaje

| ۶ | C English Learning Community and<br>Resources                                                                                                    | (1) Turn tellt mode on                                                                                                    |                                                                  |
|---|----------------------------------------------------------------------------------------------------|----------------------------------------------------------------------------------------------------|------------------------------------------------------------------|
|   | <section-header><section-header><section-header><section-header><section-header><section-header><section-header><section-header><section-header><section-header><section-header><section-header><section-header><section-header><section-header><section-header><text></text></section-header></section-header></section-header></section-header></section-header></section-header></section-header></section-header></section-header></section-header></section-header></section-header></section-header></section-header></section-header></section-header>                                                                                                    | Calendar<br>These are no upscatting events<br>Post sub-sub-<br>Interactions<br>Accelerations<br>Provers<br>Resources<br>Tolerat & * | Foro                                                             |
| 9 | potlight Descent and event                                                                                                    | ·<br>                                                                                                    | Prueba de nivel                                                  |
|   |                                                                                                    |                                                                                                    | Filtro                                                           |
| l | In and a second second se | Gramma                                                                                                    | r   Vocabulary   Level   Language in Focus                       |
|   | $\begin{array}{c} \\ \hline \\ \hline \\ \hline \\ \hline \\ \hline \\ \hline \\ \hline \\ \hline \\ \hline \\ $                                                                                                    | 2. Vo                                                                                                    | 1. Grammar (Gramática)<br>cabulary (Tarjetas de vocabulario)     |
|   |                                                                                                    | 3. Intera<br>4.                                                                                                    | ctive Modules (Módulos interactivos<br>Language in Focus (curso) |

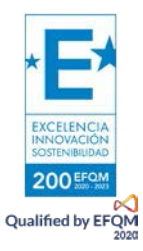

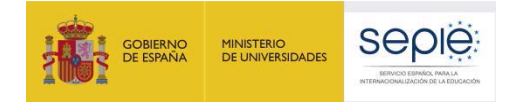

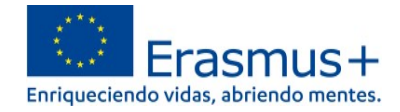

#### 4. Asociarse a la comunidad de aprendizaje y recursos del idioma.

- 4.1. Elegir idioma de aprendizaje.
- 4.2. Asociarse a la comunidad de aprendizaje y recursos del idioma elegido.

#### 4.1. Elegir idioma de aprendizaje

Dentro de la misma página arriba indicada <u>https://academy.europa.eu/courses/learn-a-new-language/view/?fromPath=dashboard</u> hay que desplazarse hacia abajo y buscar la imagen del idioma de la movilidad para pinchar en EL IDIOMA (por ejemplo, "*Comunidad de aprendizaje y recursos de italiano*") poder acceder a la prueba de evaluación y contenidos de aprendizaje.

Atención: si no se encuentra el idioma en la primera página, hay que ir al final de la página y pinchar en "2", "3", etc. para acceder a algunos de los idiomas disponibles (ver ilustración).

#### El participante puede elegir cuantos idiomas y contenidos desee.

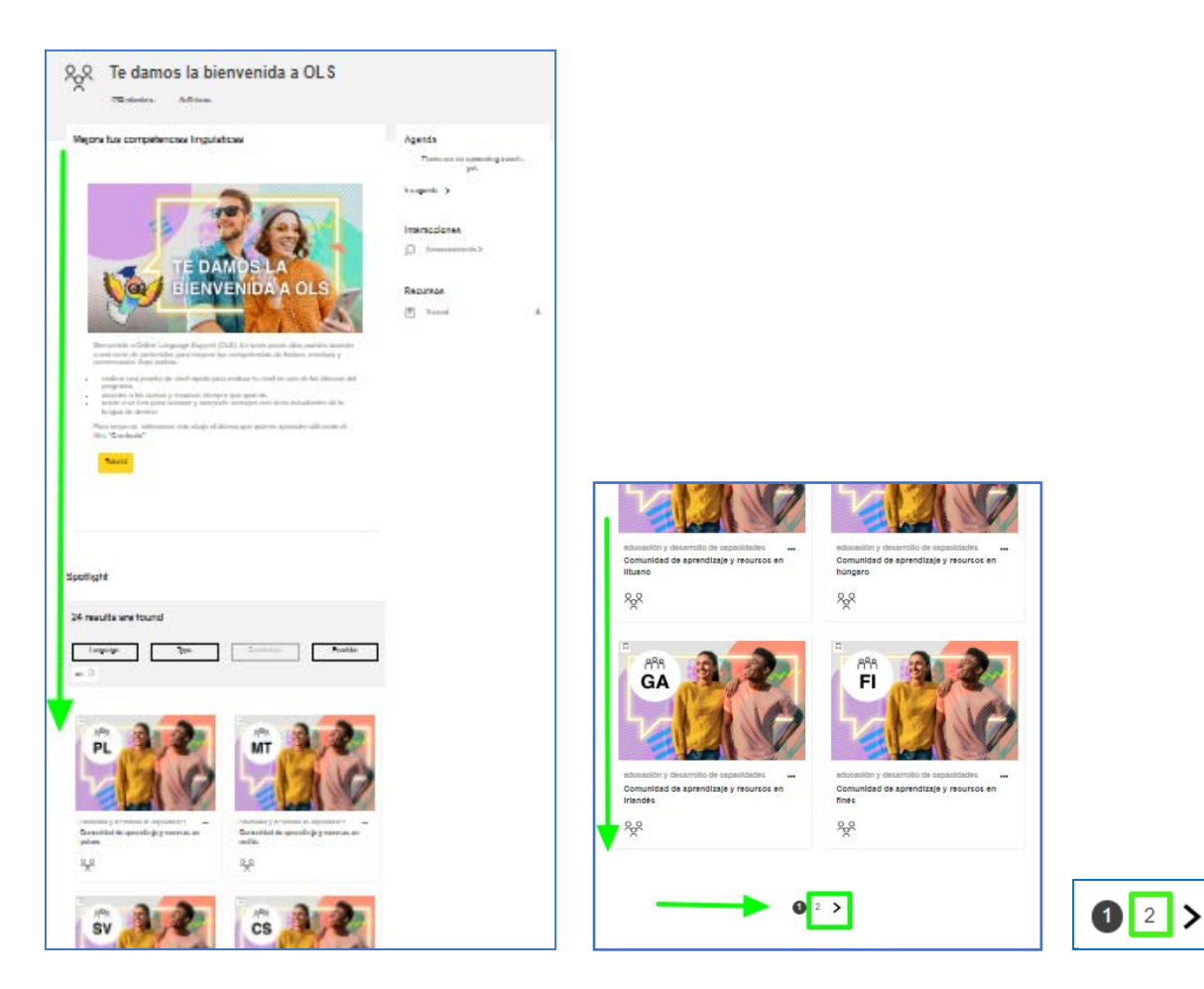

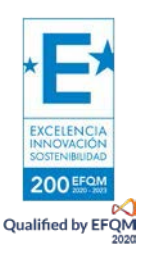

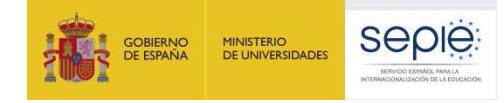

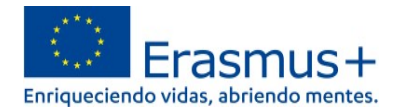

EJEMPLO Comunidad de aprendizaje y recursos en italiano

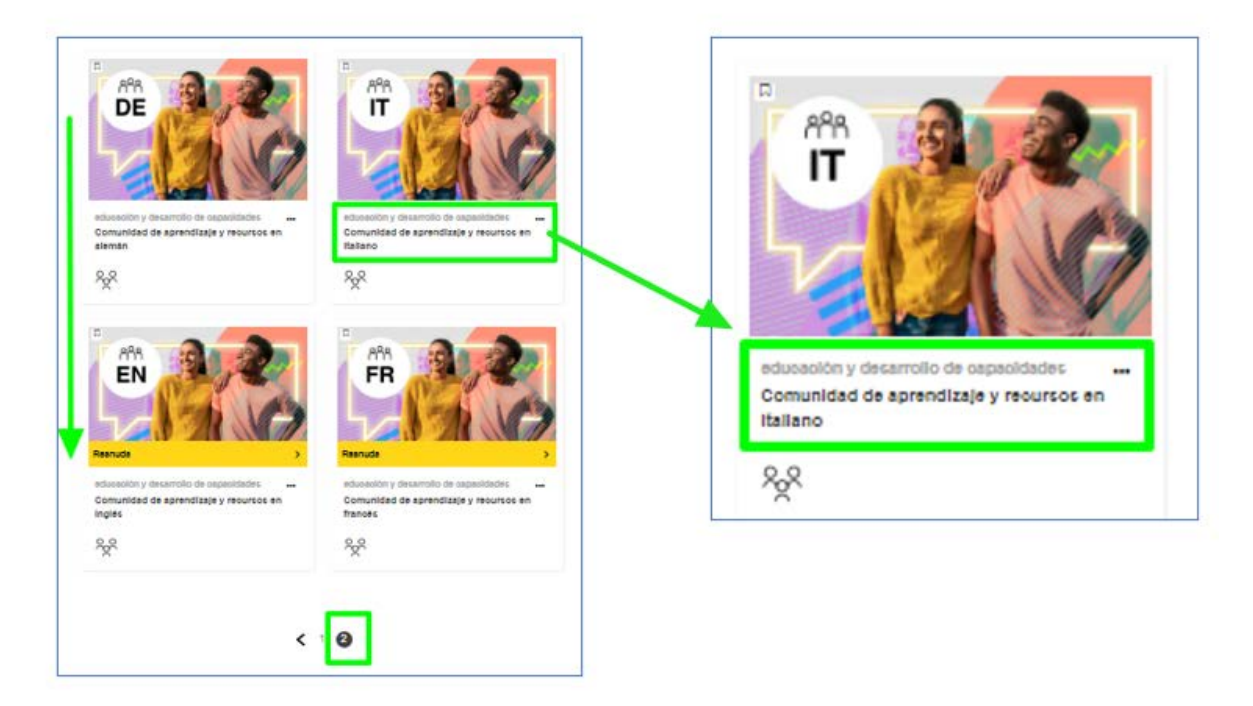

#### 4.2. Asociarse a la comunidad de aprendizaje y recursos del idioma elegido

Tras pinchar en el enlace de la comunidad del idioma elegido se accede a la página específica del idioma de aprendizaje, titulada: **"Comunidad de aprendizaje y recursos en** [idioma]". Aquí hay que **pinchar en "ASÓCIATE A LA COMUNIDAD"**.

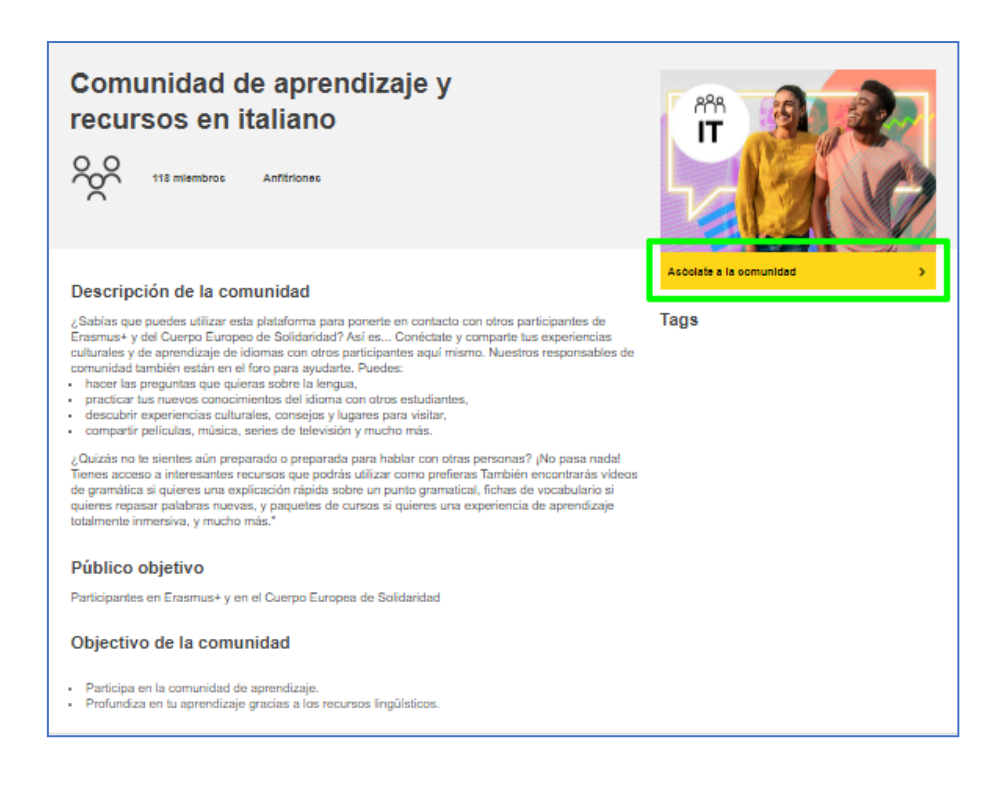

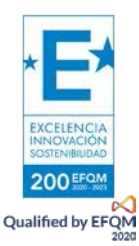

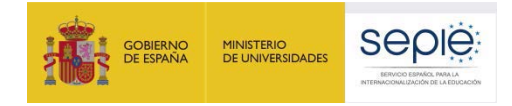

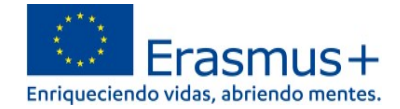

#### 5. Acceder a la prueba de evaluación inicial y a los contenidos del curso

**TRAS HABERSE ASOCIADO A LA COMUNIDAD** del idioma elegido, en esa misma página **"Comunidad de aprendizaje y recursos en [**idioma**]"** se habilitan los contenidos de aprendizaje. HAY QUE **DESPLAZARSE HACIA ABAJO** para poder acceder **a la prueba de evaluación inicial** (*Placement Test*).

El participante puede elegir cuantos idiomas y contenidos desee. La realización de la prueba de evaluación inicial no es un requisito técnico que inhabilite el acceso a los contenidos y materiales de aprendizaje de la plataforma en el caso de no haberla completado, constituye pero la herramienta para beneficiarse de un itinerario de aprendizaje individualizado y personalizado en la nueva OLS, seleccionando, en función de su resultado, los contenidos más adecuados para las necesidades de formación de cada participante. Además, supone una referencia inicial para poder observar el grado de mejora en las competencias lingüísticas.

El curso en línea OLS permite aprovechar la riqueza de contenidos de aprendizaje que, gradualmente, irá ofreciendo la nueva plataforma OLS. En la nueva OLS es posible repetir la prueba de evaluación tantas veces como se desee a lo largo de los meses para ir comprobando los progresos realizados en el aprendizaje del idioma gracias a la utilización de este curso en línea.

| Sos en italiano                                                                                                    |                                                                               |
|----------------------------------------------------------------------------------------------------|-------------------------------------------------------------------------------|
| Aprender con OLS                                                                                                    | Agenda<br>Trans.com on specific provide.                                      |
| Eculita su strut<br>Constant su trated dio islama ny sorisonen partis de partitala para adoan-ser hos solgitiones,<br>ale aperado agis mals alquidamento. Titimate seran nirrados para samplitate la praetia ado<br>reisol que aparente a constituación y los measurembiarement, el samo que mals to<br>servoirem.                                                       | hogenic ()<br>Interactiones                                                   |
| Parelulga un al form<br>(2006mes unite a avez constantialed de personnes, que interconteliare ideas y coldiamies<br>ne el aperendospi y la mondiale? Acuanda al hora en el acades de intercanados de la<br>alementar y dejuspare marcinos, mestenadares, les guiers par CLR. Tarelative paradem<br>meganetier a seu persparitor.<br>Damachen las resenantés aprenditação | <ul> <li>Annunements.&gt;</li> <li>"Into the Community" Revue.&gt;</li> </ul> |
| Position in dependin elsen eligienda los erejents centeros para la<br>menos de indense<br>elisiones y ejementante de presidente<br>elisiones presidentes de la constitución<br>en entretentes de los maniferes preferencientes (VET)                                                                                                    |                                                                               |
| under ihr freihen Kalter beiten die Freihenbergen nicht ange janne verstandente bei treasenant.<br>geschwerzen, mit if rindel gaar senarenden.                                                                                                    |                                                                               |
|                                                                                                    |                                                                               |
| Spotlight                                                                                                    |                                                                               |
|                                                                                                    |                                                                               |
| Refer Processor Text                                                                                                    |                                                                               |
| 50 more courses and events lasted.                                                                                                    |                                                                               |
|                                                                                                    |                                                                               |
|                                                                                                    |                                                                               |

Una vez realizada la prueba de evaluación inicial (<u>Placement Test</u>) que permitirá conocer el nivel de idioma, en el desplegable "<u>Currículo</u>" (*Curriculum*) el participante podrá seleccionar y acceder a los contenidos de aprendizaje más adecuados para sus necesidades y nivel, así como a otros materiales específicos disponibles.

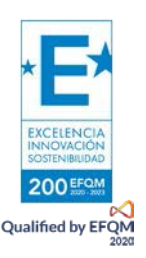

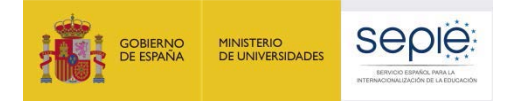

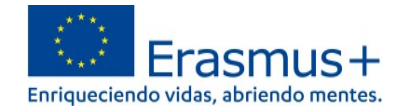

EJEMPLO: estudiante de italiano interesado en contenidos de aprendizaje generales del nivel B2 (*Language learning Vantage or upper intermediate B2*) y específicos del lenguaje profesional de Hostelería y Restauración para FP (*Catering VET*).

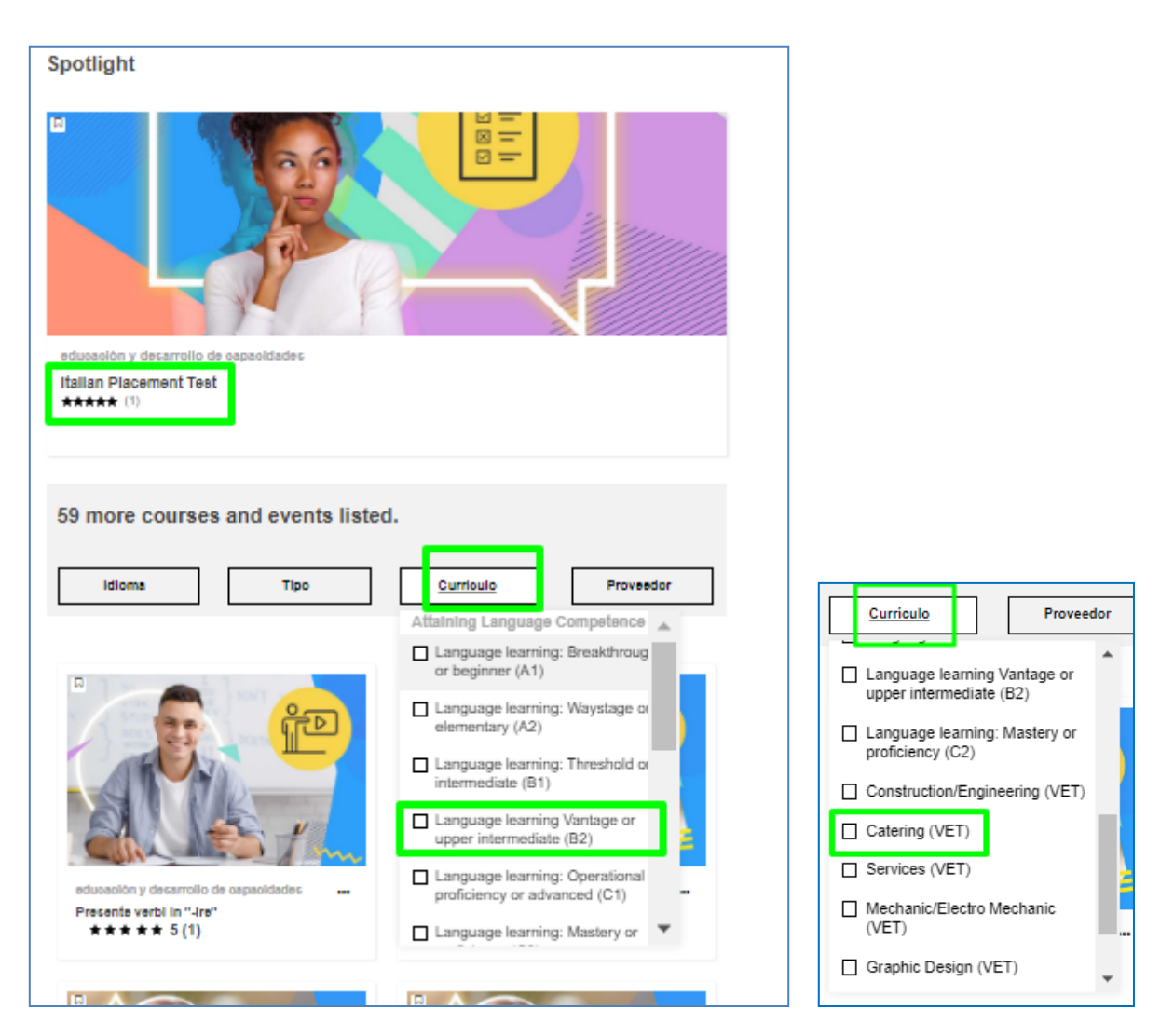

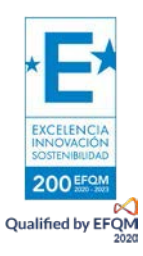

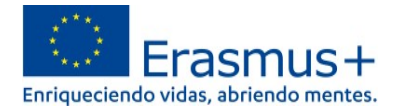

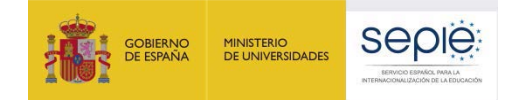

EJEMPLO: eligiendo contenidos de aprendizaje generales del nivel B2 (*Language learning Vantage or upper intermediate B2*) de italiano.

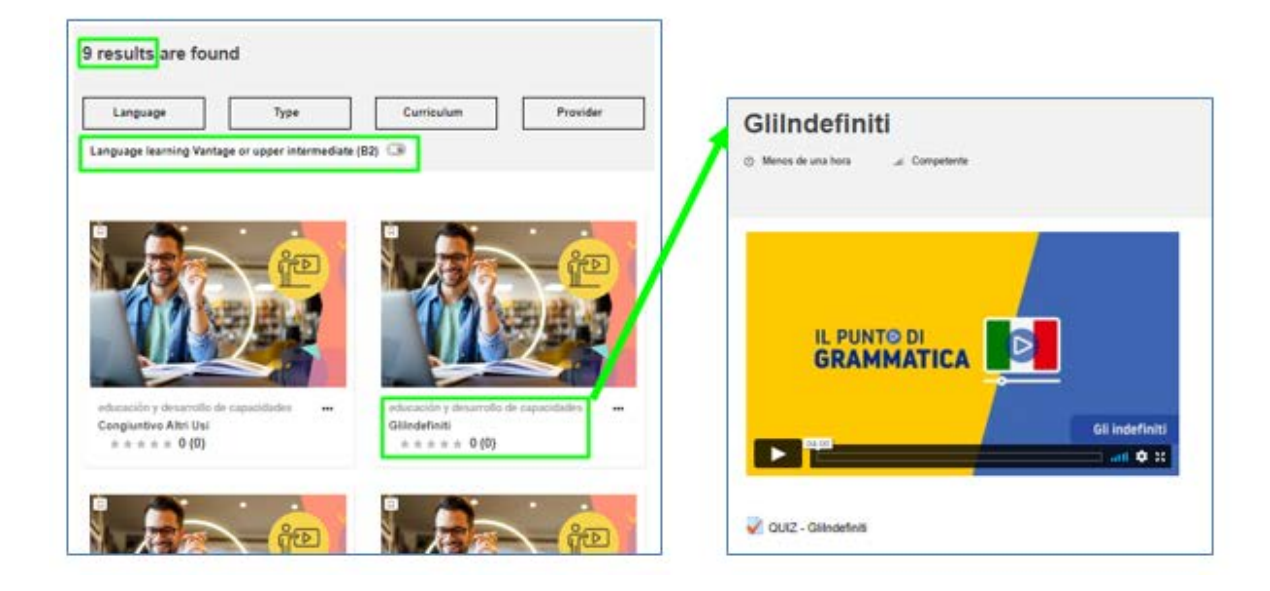

EJEMPLO: eligiendo contenidos de aprendizaje específicos del lenguaje profesional de Hostelería y Restauración para FP (*Catering VET*).

| Language Type                        | Curriculum Provider                                                                | Faccio il cameriere/ la cameriera                                                                                                    |
|--------------------------------------|------------------------------------------------------------------------------------|----------------------------------------------------------------------------------------------------|
| itering (VET) 🗇                      | Attaining Language Competence<br>Language learning: Threshold or intermediate (B1) | /                                                                                                    |
|                                      | Language in Focus                                                                  | Faceboll cameriers / la cameriere                                                                                                    |
|                                      | Catering (VET)                                                                     |                                                                                                    |
| AN 212                               |                                                                                    |                                                                                                    |
|                                      | Reanuda                                                                            | Ing an approach the procession of congluent article lines<br>for a thread of the state of the state |
| docación y desarrolle de capacidades | eduración y desarralla de capacidades 🚥 -<br>Faccio il cameriere/ la cameriera     |                                                                                                    |

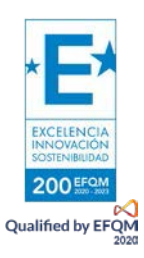

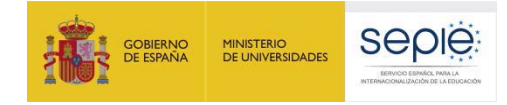

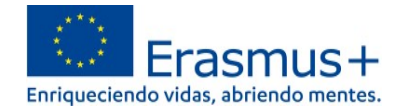

#### 6. Mis Contenidos de Aprendizaje: ("My Dashboard")

**En el Panel de Control OLS "My Dashboard"**, en la columna de la izquierda, quedan registradas las comunidades de aprendizaje de idiomas y los contenidos del curso que se van seleccionando ("*Learning plans"*). El participante puede elegir cuantos idiomas y contenidos desee. También se puede acceder a "*My Dashboard*" pinchando en <u>https://academy.europa.eu/my/.</u>

En la columna de la derecha aparecen *Upcoming events* (calendario y agenda), *My files* (espacio para poder subir archivos) y *My achievements* (insignias y certificados).

| Explora por tema 🗸         | ¿Què quieres aprender hoy?                                                               |   | ۹                                                                              |
|----------------------------|------------------------------------------------------------------------------------------|---|--------------------------------------------------------------------------------|
| My dasł                    | nboard                                                                                   |   |                                                                                |
| Learning pla<br>Communitie | ns                                                                                       |   |                                                                                |
| Reenuda                    | educación y decarrollo de capacidades<br>Comunidad de aprendizaje y recursos en inglés   |   | There are no upcoming events<br>yet.                                           |
| Reanuds                    | educación y decarrollo de ospacidades<br>Comunidad de aprendizaje y recursos en francés  | - | My files<br>You have no files yet.<br>Add new file >                           |
| Reanude                    | eduosolón y decarrollo de ospecidades<br>Comunidad de aprendizaje y recursos en italiano |   | My achievements<br>Any badges or certificates you achieve<br>Will appear here. |

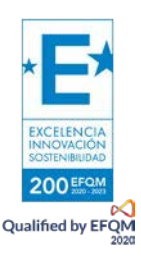

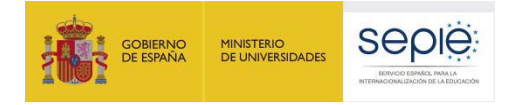

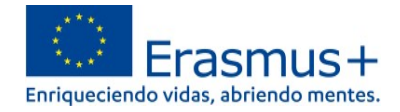

En la esquina superior derecha también pueden verse las Notificaciones recibidas  $\bigcirc$  y los Mensajes  $\bigcirc$ .

En el desplegable que se abre pinchando en la flecha situada junto al nombre de usuario también se puede **abrir el Panel de Control OLS** (*Dashboard* o "Tablero").

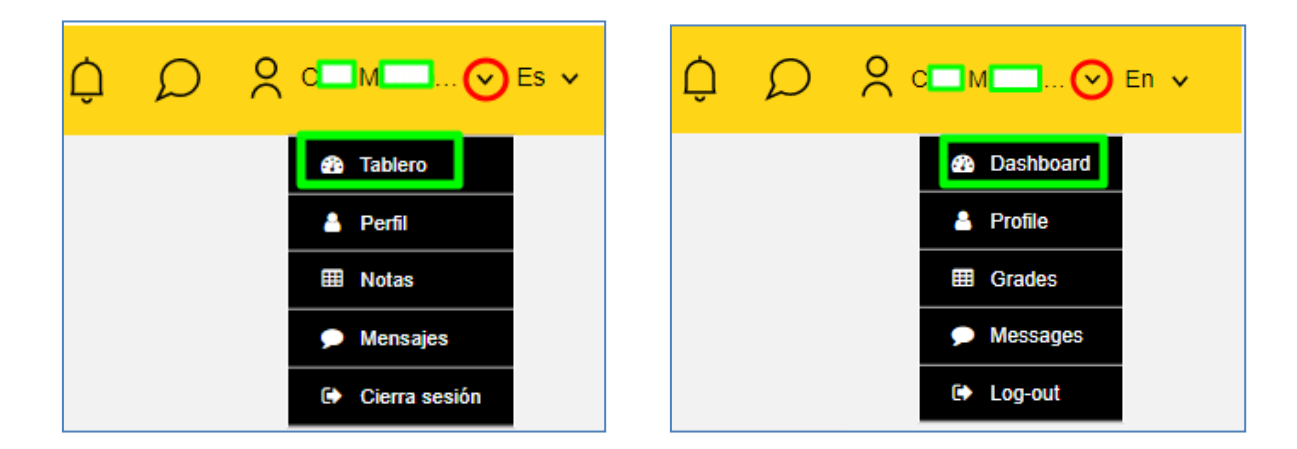

Además, existen otras funcionalidades como **acceder a las calificaciones en NOTAS (Grades)**, ver los **MENSAJES (***Messages***)** y Cerrar sesión (*Log-out***)**.

Abriendo **PERFIL**, es posible: completar la información del usuario (**Perfil**); elegir preferencias de foros, cursos, y agendas (**Preferencias**); elegir preferencias de notificaciones (**Notificaciones**); comprobar las aportaciones hechas en los foros (**Interacciones**); ver los itinerarios personalizados de aprendizaje de los diferentes idiomas (**Planes de aprendizaje**) y obtener CERTIFICADOS (**Mis certificados**).

|                       | Mi perfil              |    |                 | My profile                  |
|-----------------------|------------------------|----|-----------------|-----------------------------|
|                       | Tu perfil es 0% comple | to |                 | Currently your profile is 0 |
|                       |                        |    |                 |                             |
| Perfil                | Nombre*                | С  | Profile         | First name*                 |
| Preferencias          |                        |    | Preferences     |                             |
| Notificaciones        | Surname*               | м  | Notifications   | Surname*                    |
| Interacciones >       |                        |    | Interactions >  |                             |
| Planes de aprendizaje | Dirección de correo*   | cl | Learning plans  | Email address*              |
| Mis certificados      |                        | ۲  | My certificates | 0                           |

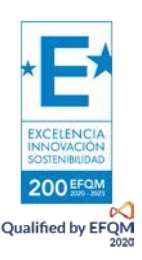

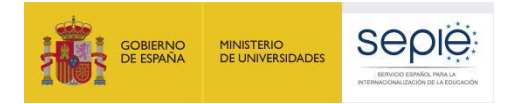

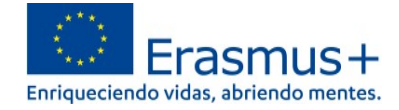

#### EJEMPLO: Panel de Control OLS de un participante interesado en aprender inglés, francés e italiano.

| Explora por tema | ¿Qué quieres aprender hoy?                                                               | ٩       | ¢Ω X                                                                           |
|------------------|------------------------------------------------------------------------------------------|---------|--------------------------------------------------------------------------------|
| My dashbo        | bard                                                                                     | All     | × =:                                                                           |
| Learning plans   | 5                                                                                        |         |                                                                                |
| Communities      |                                                                                          |         | Upcoming events                                                                |
| Reanuda          | educación y desarrollo de capacidades<br>Comunidad de aprendizaje y recursos en inglés   | 0       | There are no upcoming events<br>yet.<br>Ir a agenda >                          |
| FR FR Reanuda    | educación y desarrollo de capacidades<br>Comunidad de aprendizaje y recursos en francés  |         | My files<br>You have no files yet.<br>Add new file                             |
| Reanuda          | educación y desarrollo de capacidades<br>Comunidad de aprendizaje y recursos en italiano |         | My achievements<br>Any badges or certificates you achieve<br>will appear here. |
| Reanuda          | educación y desarrollo de capacidades<br>Te damos la bienvenida a OLS                    |         |                                                                                |
| Courses, ever    | nts and media                                                                            |         |                                                                                |
| Reanuda          | educación y desarrollo de capacidades<br>Faccio il cameriere/ la cameriera<br>★★★★★ {0}  | <b></b> |                                                                                |
| Reanuda          | educación y desarrollo de capacidades<br>Glilndefiniti<br>★★★★★ (0)                      | <b></b> |                                                                                |
| Reanuda          | educación y desarrollo de capacidades<br>Le passé simple<br>余大大大大 (0)                    | 0       |                                                                                |

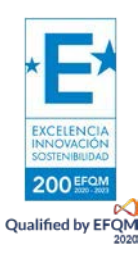

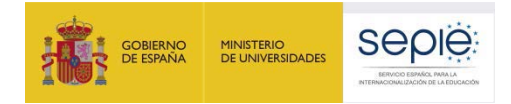

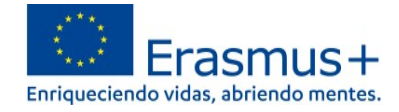

La información contenida en el presente documento de Preguntas Frecuentes puede ampliarse consultando "OLS ASSISTANCE", dentro del servicio de soporte al usuario Help Centre de EU Academy. https://academy.europa.eu/local/euacademy/pages/faq/category.php?id=8. Por ejemplo: "¿Cómo puedo comenzar mi curso de idiomas OLS?", "¿Cuál es el propósito del foro OLS?" o "¿Cómo puedo obtener los resultados de mi evaluación de idioma y obtener un certificado?". Véase también pregunta 7 del presente documento: "¿Qué contenido está disponible actualmente en la nueva plataforma OLS?".

Este servicio se irá desarrollando progresivamente con la publicación de información adicional. En este momento se encuentra disponible únicamente en inglés, pero puede utilizarse la función de traducción automática del navegador para ver la versión en español con botón derecho posicionándose en cualquier parte de la página:

| Help ( | Centre > OLS Assistance                                                                                                    |       |                                  |                                                |     |
|--------|----------------------------------------------------------------------------------------------------|-------|----------------------------------|------------------------------------------------|-----|
|        | OLS assistance                                                                                                    |       | Atrás<br>Reenviar                | Alt + Flecha izquierda<br>Alt + Flecha derecha |     |
|        | Your assistance related to queries on OLS                                                                                                    |       | Volver a cargar                  | Ctrl + R                                       | _   |
|        |                                                                                                    |       | Guardar como                     | Ctrl + S                                       |     |
|        |                                                                                                    |       | Imprimir                         | Ctrl + P                                       |     |
|        | I cannot find an answer to my technical question here.                                                                                                    |       | Enviar                           |                                                |     |
| I.     | There seems to be no BEN USER login for the new OL:<br>required information?                                                                                                    |       | Buscar imágenes con Google       |                                                | co  |
|        |                                                                                                    |       | Enviar a tus dispositivos        |                                                |     |
|        | I cannot access my OLS language assessment results.                                                                                                    |       | Crear código QR para esta página | i                                              |     |
| )      | • Help! I was not able to complete my language assessm need to do now?                                                                                                    |       | Traducir a español               |                                                | at  |
|        | What is the purpose of the OLS forum?                                                                                                    |       | Ver código fuente de la página   | Ctrl + U                                       |     |
|        |                                                                                                    |       | Inspeccionar                     |                                                |     |
| ſ      | I am supervising mobility participants who need to compare to compare to c | JICIC | IIIC OLO IANYUAYE ASSESSINE      | ni. vvnat snoulu i teli                        | men |

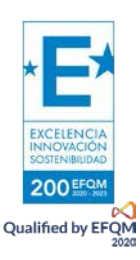

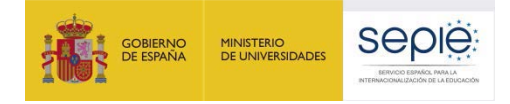

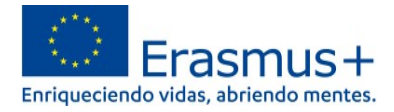

#### 4. ¿Dónde puedo encontrar más información sobre la nueva OLS?

En <u>http://sepie.es/formacion-profesional/ols.html#contenido</u> se publicarán las novedades sobre la implementación gradual de la nueva plataforma *Online Language Support* OLS a medida que se disponga de ellas. Las plataformas *EU Academy* y la nueva OLS son herramientas gestionadas directamente por la Comisión Europea.

La información contenida en el presente documento de Preguntas Frecuentes puede ampliarse consultando la información disponible en *"OLS assistance"*, dentro del servicio de soporte al usuario *Help Centre* de *EU Academy*. Este servicio se irá desarrollando progresivamente con la publicación de información adicional. En este momento se encuentra disponible únicamente en inglés. <u>https://academy.europa.eu/local/euacademy/pages/faq/category.php?id=8</u>

| Vieb oficial de la Unión Europea 🛛 ¿Lo sabías? 🗸 |                                                                          |                                                                                                    |                  |
|--------------------------------------------------|--------------------------------------------------------------------------|----------------------------------------------------------------------------------------------------|------------------|
| eu academy                                       | Explora por tema 🗸                                                       | ¿Qué quieres aprender hoy?                                                                         | 🗙 Acceder   Es 🗸 |
| Página Principal > Help Centre > OLS Assistant   | 18                                                                       |                                                                                                    |                  |
|                                                  | OLS assistance                                                           |                                                                                                    |                  |
|                                                  | Your assistance related to queries on OLS                                |                                                                                                    |                  |
|                                                  | O I would like information on which data OLS collects                    | s and its data protection policies. Where can I find your privacy statement?                       |                  |
|                                                  | Helpi I was not able to complete my language asse<br>need to do now?     | essment before the new OLS platform went live, and I was not able to hand it in on time. What do I |                  |
|                                                  | O I cannot access my OLS language assessment res                         | suits.                                                                                             |                  |
|                                                  | How can I start my OLS language course?                                  |                                                                                                    |                  |
|                                                  | O There is no OLS content for my language level.                         |                                                                                                    |                  |
|                                                  | O I don't agree with my level of the OLS language as                     | isessment.                                                                                         |                  |
|                                                  | O I find it difficult to learn a new language in immersion               | on.                                                                                                |                  |
|                                                  | I am a beneficiary and I cannot find an OLS dashb                        | oard to monitor my mobility participants.                                                          |                  |
|                                                  | • What is the purpose of the OLS forum?                                  |                                                                                                    |                  |
|                                                  | O As a Beneficiary I cannot find the information I nee                   | d related to OLS.                                                                                  |                  |
|                                                  | O I am supervising mobility participants who need to                     | complete the OLS language assessment. What should I tell them?                                     |                  |
|                                                  | There seems to be no BEN USER login for the new<br>required information? | w OLS. Will there be a dashboard page for institutions? If yes, could you please share with us     |                  |
|                                                  | O I cannot find an answer to my technical question h                     | ere.                                                                                               |                  |
|                                                  |                                                                          |                                                                                                    |                  |

La página general del servicio de soporte al usuario *EU Academy Help Centre* se encuentra en: <u>https://academy.europa.eu/local/euacademy/pages/faq/all topics.php</u>

| eu academy                                 |                                                                                                    |                                                                                                    |                                                                                                    |   |   |    |
|--------------------------------------------|----------------------------------------------------------------------------------------------------|----------------------------------------------------------------------------------------------------|----------------------------------------------------------------------------------------------------|---|---|----|
|                                            | Explora por tema 🗸                                                                                                    | ¿Qué quieres aprender hoy?                                                                                                    | Q                                                                                                    | Û | D | 00 |
| Página Principal + Dashboard + Help Centre | All Topics  OLS assistance  I vouid like information on which dat protection policies. Where can I find yo  Heigh I was not able to complete my env U.S platices. Where can use which dat is a state of the second second | a OLS collects and its data<br>ur privacy statement?<br>language assessment before the<br>not able to hand it in on time.<br>ssessment results.<br>burse?<br>uage level. | <ul> <li>Froubleshooting</li> <li>How to report issues on the site</li> <li>How to Reset Your Password ?</li> </ul>                                                                   |   |   |    |
| (<br>[                                     | Service desk     Haven1 found what you were looking                                                                                                    | ) for ?                                                                                                    | Account setup  Account setups  Anow to login EU Academy (Existing EU Login Users)  Anow to register in EU Academy (New users)  Explore Courses  Anow do 1 get a badge or certificate? |   |   |    |

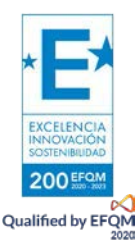

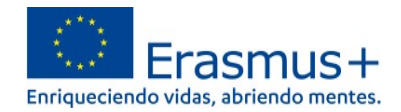

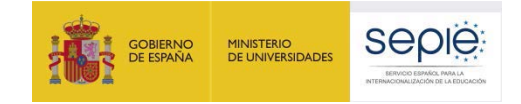

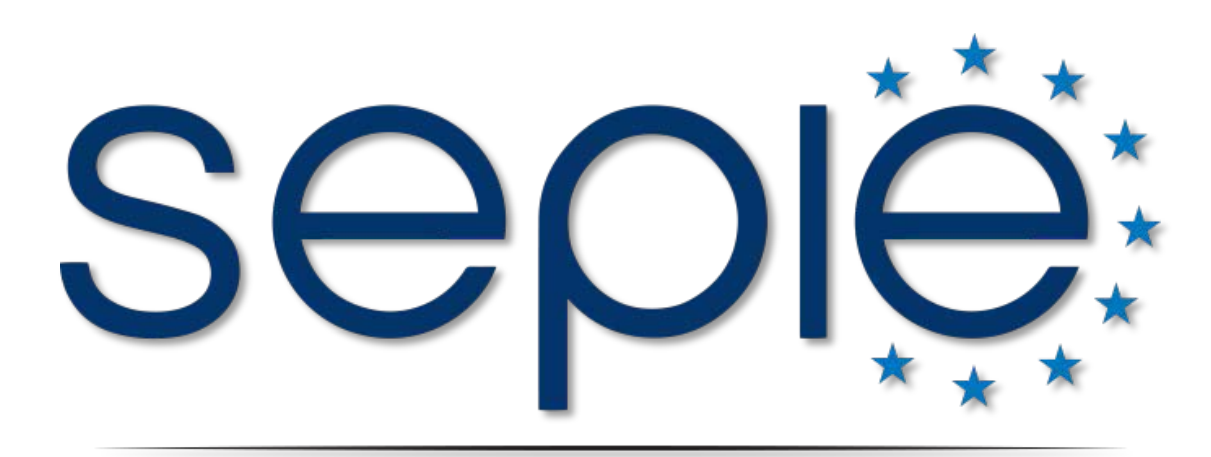

## SERVICIO ESPAÑOL PARA LA INTERNACIONALIZACIÓN DE LA EDUCACIÓN

www.sepie.es | www.erasmusplus.gob.es | sepie@sepie.es

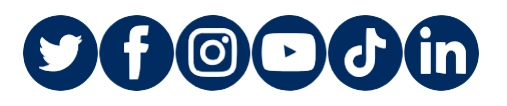

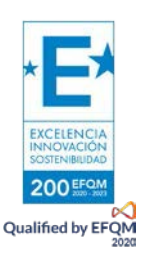